## Social media how to: setting up Twitter notifications

Content shared by employees gets 8x more engagement than content shared by brand channels, is re-shared 25x more frequently, and leads developed through employee social marketing convert 7x more frequently than other leads. (https://www.fastcompany.com/3053233/hit-the-ground-running/how-to-turn-your-entire-staff-into-a-social-media-army)

It is clear that staying engaged on Twitter can reap huge benefits for your professional life. Here is an easy-to-follow guide to help you set up push notifications on Twitter to help you become more engaged with the accounts that you follow (like NRC Health, our partners, or prospect organizations)!

STEP 1: Get to your settings

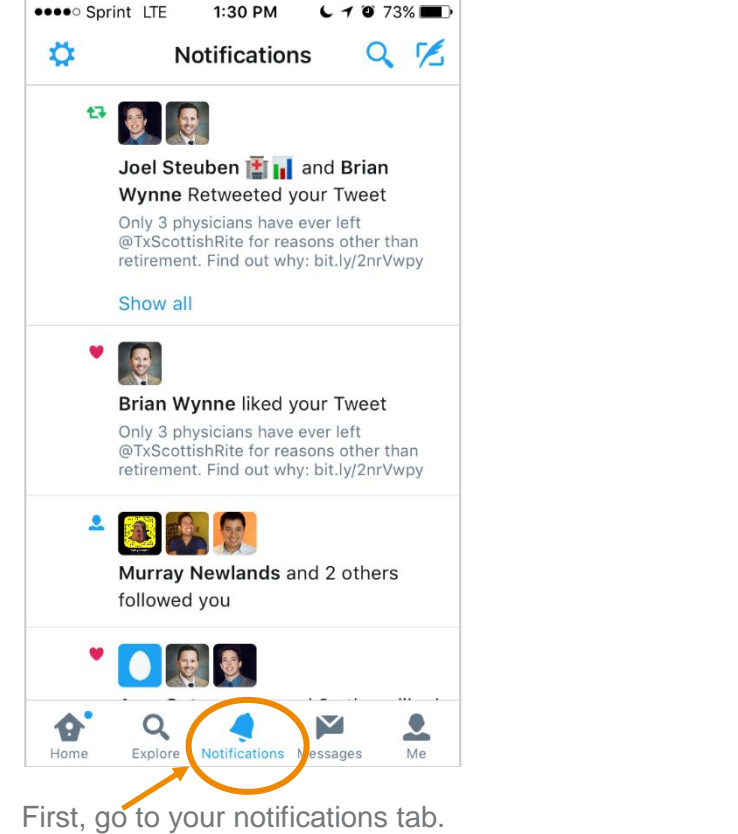

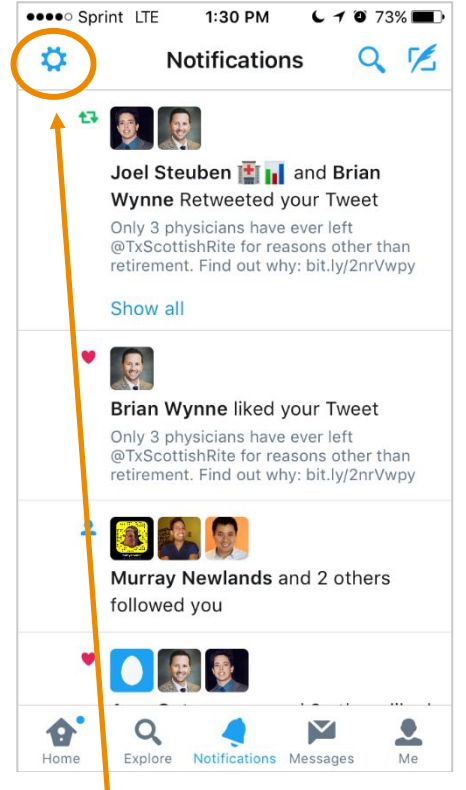

Then, click on your settings button on the top left corner of your screen.

## STEP 2: Turn on push notifications for tweets

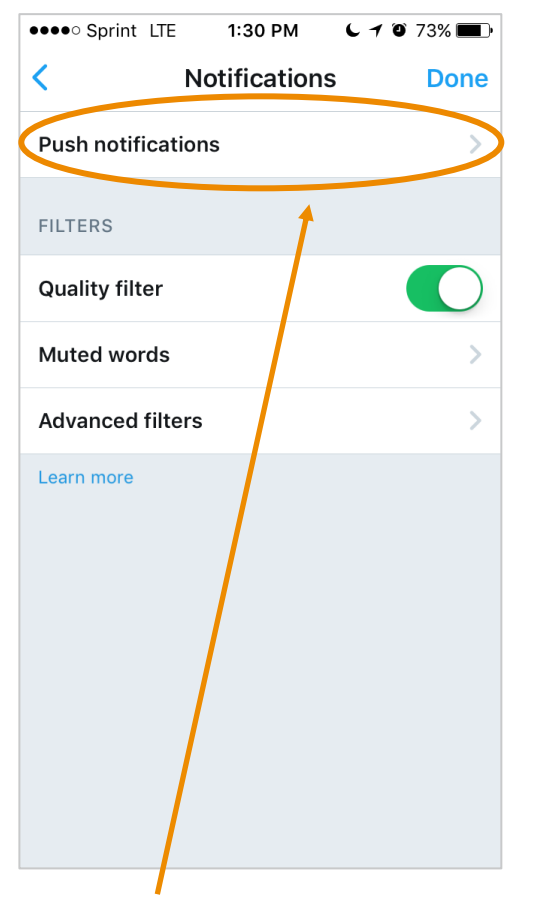

You should now see your Notifications screen. Click on the "Push notifications" tab.

| ••••• Sprint LTE 1:30 PM C                                       | 9 73% 🔳 |  |
|------------------------------------------------------------------|---------|--|
| < Push notifications                                             | Done    |  |
| Receive notifications to your mobile phone as banners or alerts. |         |  |
| Tweets                                                           | Off >   |  |
| Mentions and replies                                             | On >    |  |
| Retweets                                                         | On >    |  |
| Likes                                                            | On >    |  |
| Photo tags                                                       |         |  |
| New followers                                                    |         |  |
| Direct messages                                                  |         |  |
| Contact joins Twitter                                            |         |  |
| Recommendations                                                  |         |  |
| Highlights                                                       |         |  |

Now that you are on the "Push Notifications" tab, click on the "Tweets" tab.

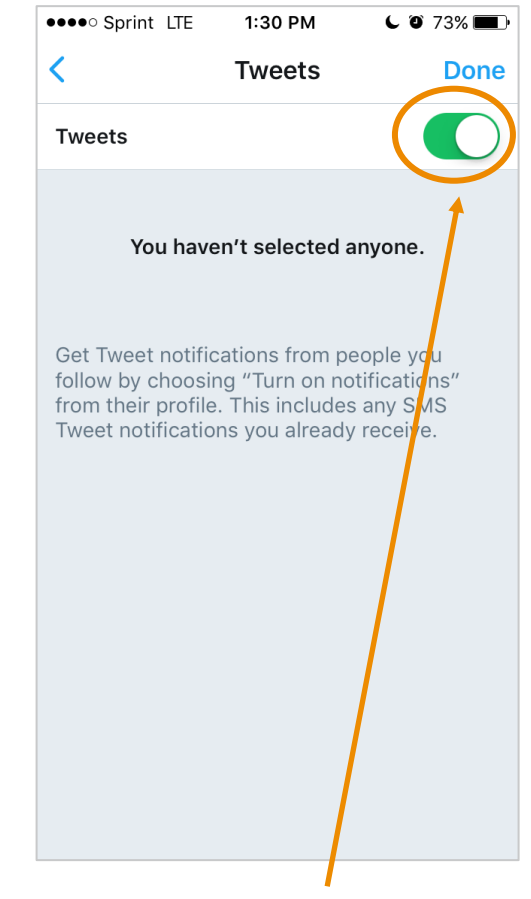

Turn on notifications for Tweets.

STEP 3: Navigate to the account that you want to receive notifications for

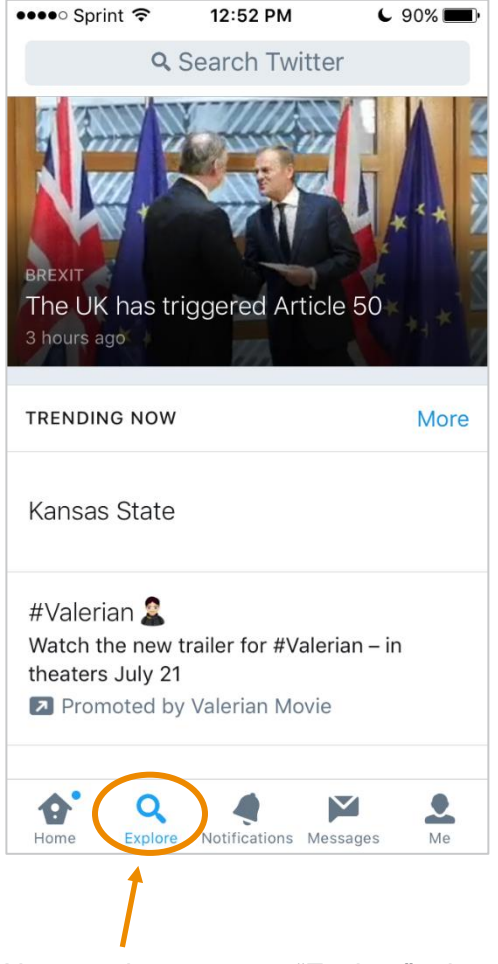

Now, navigate to your "Explore" tab.

| •••• Sprint 🗢 1:02 PM                    | L 87% 🔳 |
|------------------------------------------|---------|
| healthcaregov                            | Cancel  |
| Go to @healthcaregov                     |         |
| Eollowing                                |         |
| HealthCare.gov<br>Core<br>@HealthCareGov |         |
| HealthCare.gov IT<br>@HealthcareGovIT    |         |
| Barack Obama @Healthcaregov 69           |         |
| healthcare.gov<br>@healthcaregov1        |         |
| qwertyui                                 | o p     |
| asdfghj                                  | k I     |
| ☆ z x c v b n i                          | n 🗵     |
| 123 🌐 👰 space                            | Search  |
|                                          |         |

Search for the account you want to follow (I'm going to search for HealthCare.gov). Once you find them, click on their account.

## STEP 4: Turn on notifications for desired account

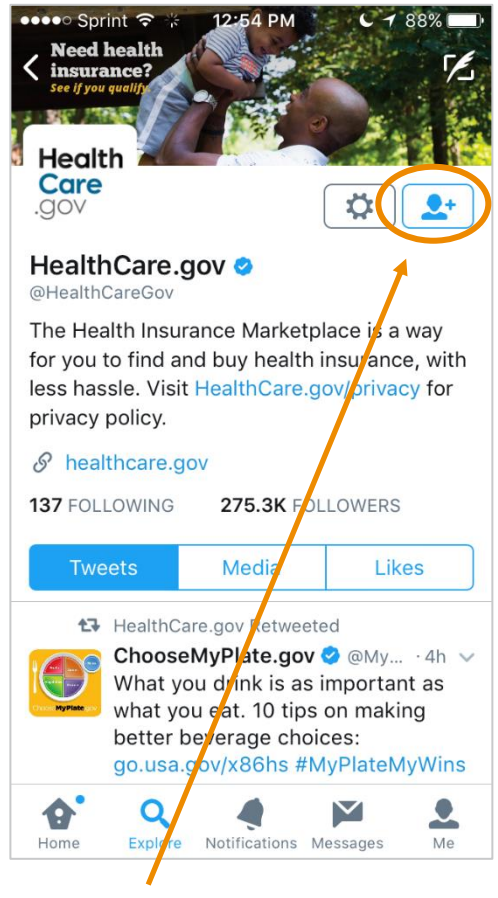

Now you should be on the account's twitter feed. Click the follow button on the top right.

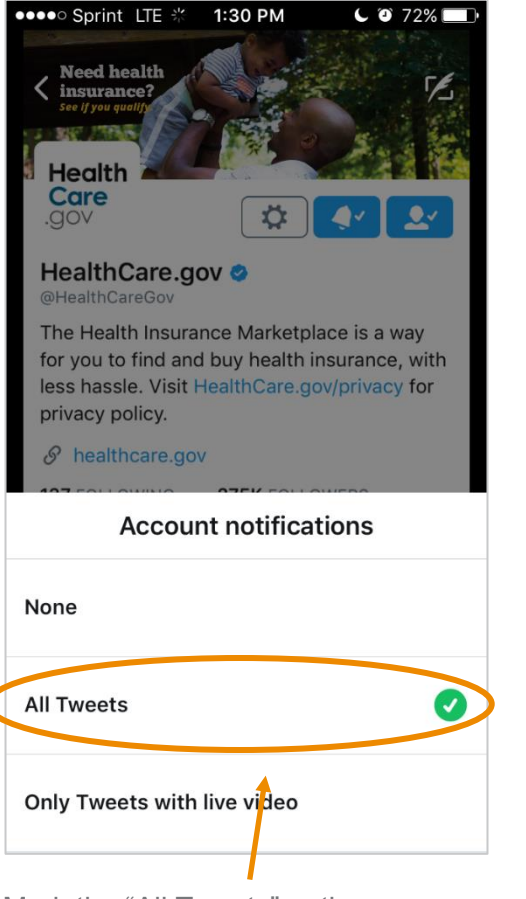

Mark the "All Tweets" option.

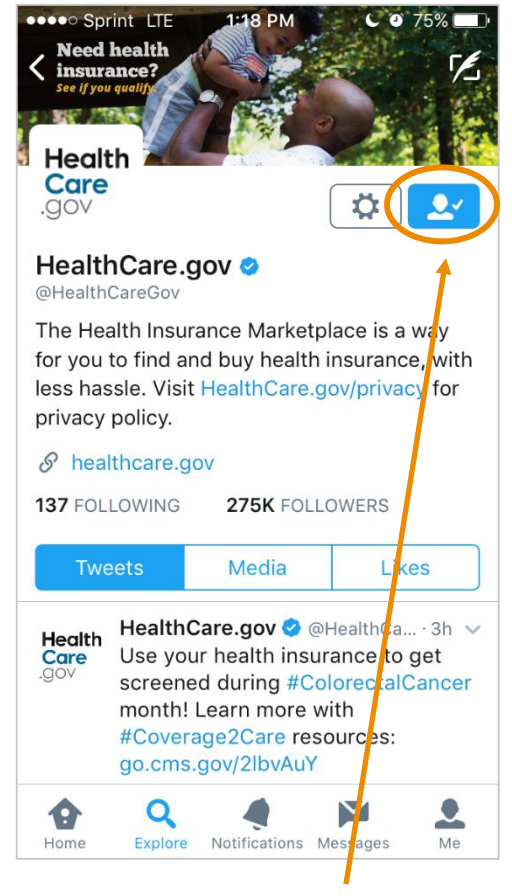

You have officially followed the account and will begin to receive push notifications when they tweet. Make sure the follow button indicates that you have successfully followed the account.

CONGRATS! You have enabled yourself to become more engaged on social media.